資料備份及回復說明

- 1. 請先將 C:\SCSBSALARY 目錄下之檔案 copy 至其他目錄或用一空白磁片備 份目錄下所有資料。
- 2. 至[開始]-[設定]-[控制台]-[新增/移除程式],將人事薪資管理系統移除掉。
- 3. 放入本安裝光碟,選擇[薪資轉帳]-[cd 安裝]-[cd-rom]下的 setup.exe 即可重新 安裝本行人事薪資管理系統。
- 4. 安裝完成後再將備份的檔案 copy 回 C:\SCSBSALARY 之目錄下將資料置換 掉即可回復資料並正常使用。

造成不便 敬祈見諒